## **Emergency Notification Updates**

**A.** To update your emergency notification contact information login to campus connection at: <u>www.minotstateu.edu/cc</u>

|                                  | CS Production                             |
|----------------------------------|-------------------------------------------|
| Favorites Main Menu              |                                           |
| Guest Notices and Announcement   | s Help Center                             |
|                                  |                                           |
| Who Am I?                        |                                           |
| You are signed in as GUEST on NI | DCSPRD                                    |
| CampusConnection Signin          |                                           |
| User ID:                         | A                                         |
| Password:                        |                                           |
| Sign In                          |                                           |
|                                  |                                           |
| If you have trouble signing in   | n with your mobile device, use the follow |
| Connection Sign-In Page          |                                           |

B. Click on the link labeled: Emergency Notification Updates

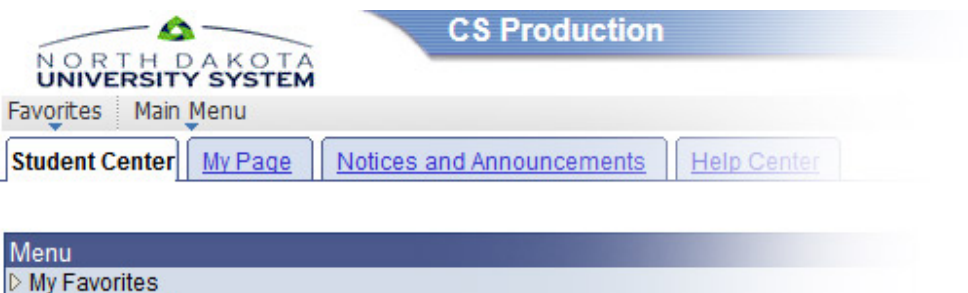

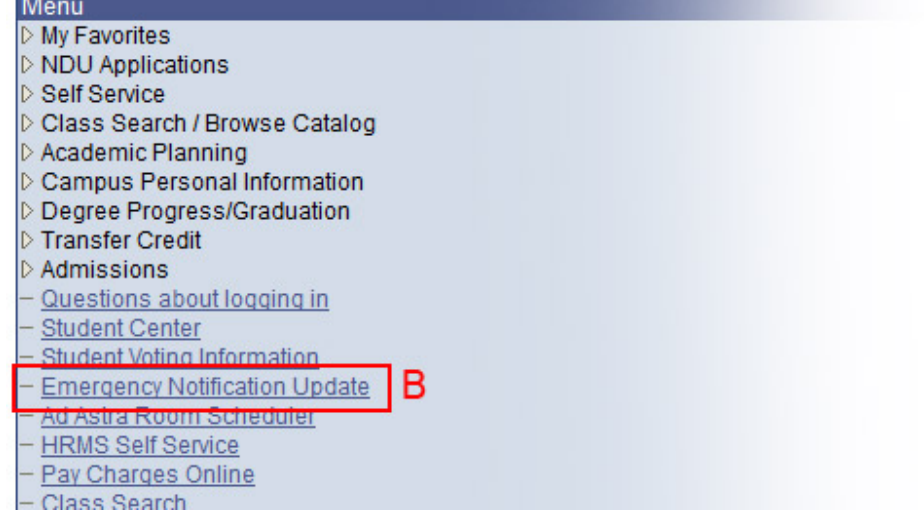

- **C.** Enter the phone number you want alerts to be sent to.
- **D.** Enter the email address you want alerts to be sent to.
- **E.** Check the box next to Minot State University to receive MSU Emergency Notifications. You can check up to four North Dakota campuses if you have additional campus affiliations.
- F. Click Submit Changes to finalize the update.

|                                                                                                    | CS Production                                                                                                    |                                                                                                    |
|----------------------------------------------------------------------------------------------------|----------------------------------------------------------------------------------------------------|----------------------------------------------------------------------------------------------------|
|                                                                                                    | Notification Undata                                                                                                    |                                                                                                    |
| nces Main Menu > Emergency                                                                                                    | Notification opuace                                                                                                    |                                                                                                    |
| ampus Emergency Notification In                                                                                                    | formation                                                                                                    |                                                                                                    |
| NotiFind is the campus emergency<br>mportant information in emergency<br>hreat to the health or safety of som<br>nstitution or system programs and | y notification system used to notify<br>sy situations. An "emergency" mear<br>neone in the institution or system c<br>d activities, such as a school closir | students, faculty, and staff of vitally<br>ns a situation that poses an immediate<br>ommunity, or that significantly disrupts<br>ng.                                                                                       |
| fou will be asked to provide a phor<br>hat will be authorized to notify you.                                                                       | ne number and/or an email addres                                                                                                    | s. You can also select the institution(s)                                                                                                    |
| Every 90 days, you will be reminde<br>nformation, select the Frequently A                                                                          | d to review and update your emerg<br>Asked Questions link.                                                                                                  | ency notification information. For more                                                                                                    |
| Note: Faculty and staff members a<br>will come from the institution where                                                                          | re already enrolled in NotiFind thro<br>e you are employed. As a student, y                                                                                 | ugh the payroll process. Your notification<br>you will need to select the institution(s) of                                                                                                    |
| our choice.                                                                                                    |                                                                                                    | Frequently Asked Quest                                                                                                    |
| Emergency Contact Information                                                                                                    |                                                                                                    |                                                                                                    |
| Enter Phone Number                                                                                                    | E                                                                                                    | nter the phone number and email<br>address where you can be reached most                                                                                                    |
| Re-enter Phone Number                                                                                                    |                                                                                                    | uicky in the event of an emergency. If you<br>vish to receive text messaging, enter your<br>cell phone number as your phone number.<br>Due to character limitations, campuses<br>nay or may not use text messaging during. |
| DF                                                                                                    |                                                                                                    | memergency.                                                                                                    |
| Enter Email Address<br>Re-enter Email Address                                                                                                    |                                                                                                    |                                                                                                    |
| You can choose from one to f<br>you in an emergency.                                                                                               | our campuses. By selecting a cam                                                                                                    | ipus, you authorize them to notify                                                                                                    |
| Bismarck State College                                                                                                    | Mayville State University                                                                                                    | University of North Dakota                                                                                                    |
| Dakota College at Bottineau                                                                                                    | Minot State University                                                                                                    | Valley City State University                                                                                                    |
|                                                                                                    |                                                                                                    |                                                                                                    |
| Dickinson State University                                                                                                    | ND State College of Science                                                                                                    | e 🔲 Williston State College                                                                                                    |

| tronic Authorization                                   |                                                      |
|--------------------------------------------------------|------------------------------------------------------|
| By selecting "Submit Change apply the selections made. | s" on the link below, you give your authorization to |